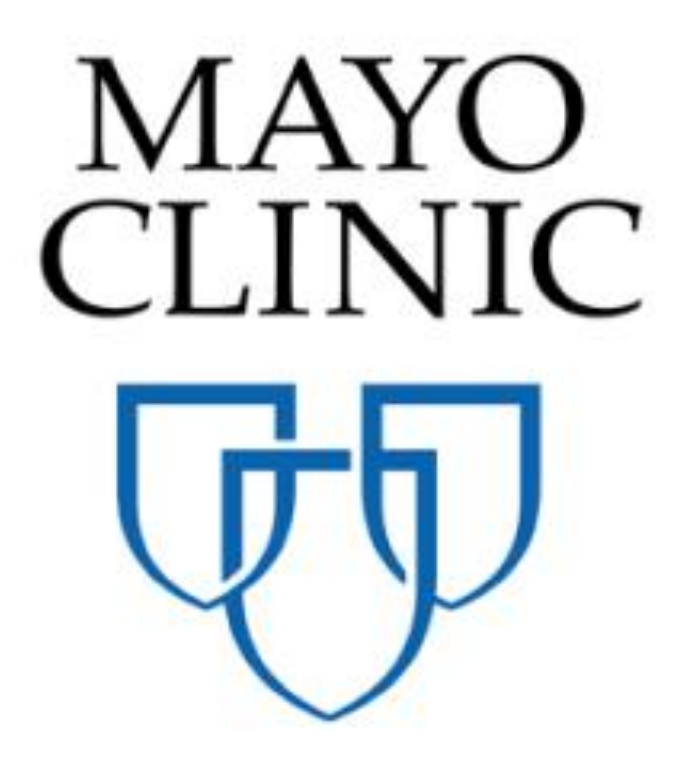

# Work Breakdown Quick Reference Guide

July 2018

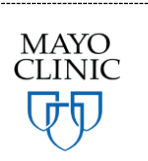

Prepared for the Mayo Clinic Enterprise Kahua Deployment

### WORK BREAKDOWN OVERVIEW

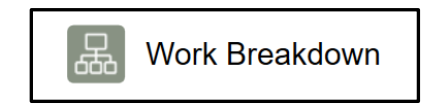

The Work Breakdown application provides a snapshot of project cost.

The Work Breakdown app is where the hierarchical account category structure for Mayo Clinic has been set up in each Template project. These are the standard account category codes that Mayo Clinic will be coding costs and expenses against in other applications. As a transaction is made against a code, the Work Breakdown app displays a cost summary at both a project summary level and granular account category.

As users enter cost transactions such as Budget, Budget Changes, Commitments or Actuals against codes, status of the record will drive where this transaction will appear on the Work Breakdown.

| Apps Browse Tasks Messa    | ges Getting Started Work Break  | kdown            |                 |                    |                  |                |                      |                  |                     |                     |                    |                            | ٢       | æ ×      |
|----------------------------|---------------------------------|------------------|-----------------|--------------------|------------------|----------------|----------------------|------------------|---------------------|---------------------|--------------------|----------------------------|---------|----------|
| ADD DELETE REPORTS MORE    |                                 |                  |                 |                    |                  |                |                      |                  |                     |                     |                    |                            |         |          |
| =                          |                                 |                  |                 |                    |                  |                |                      |                  |                     |                     |                    |                            |         |          |
| = view: Pa                 |                                 |                  |                 |                    |                  |                |                      |                  |                     |                     |                    |                            |         |          |
|                            | GENERAL                         | BUDGET           |                 |                    |                  |                | COMMITMENTS          |                  |                     |                     |                    |                            |         |          |
| Code                       | Description                     | Estimated Budget | Approved Budget | Budget Adjustments | Approved Changes | Current Budget | Original Commitments | Approved Changes | Current Commitments | Pending Commitments | Projected Exposure | Potential Committed Amount | Balance | to Commi |
| * .                        | PROJECT TOTAL                   |                  |                 |                    |                  | \$0.00         |                      |                  | \$0.00              | \$0.00              | \$0.00             | \$0.00                     |         | \$0.00   |
| 4 .C                       | CAPITAL                         |                  |                 |                    |                  | \$0.00         |                      |                  | \$0.00              | \$0.00              | \$0.00             | \$0.00                     |         | \$0.00   |
| <ul> <li>.C1</li> </ul>    | Professional Fees               |                  |                 |                    |                  | \$0.00         |                      |                  | \$0.00              | \$0.00              | \$0.00             | \$0.00                     |         | \$0.00   |
| <ul> <li>.C11</li> </ul>   | Professional Fees               |                  |                 |                    |                  | \$0.00         |                      |                  | \$0.00              | \$0.00              | \$0.00             | \$0.00                     |         | \$0.00   |
| <ul> <li>.C1101</li> </ul> | Professional Fees               |                  |                 |                    |                  | \$0.00         |                      |                  | \$0.00              | \$0.00              | \$0.00             | \$0.00                     |         | \$0.00   |
| .C1101C0200                | Architectural Fees              |                  |                 |                    |                  | \$0.00         |                      |                  | \$0.00              | \$0.00              | \$0.00             | \$0.00                     |         | \$0.00   |
| .C1101C0250                | Reimbursable                    |                  |                 |                    |                  | \$0.00         |                      |                  | \$0.00              | \$0.00              | \$0.00             | \$0.00                     |         | \$0.00   |
| .C1101C0280                | Geotechnical, Site Testing Fees |                  |                 |                    |                  | \$0.00         |                      |                  | \$0.00              | \$0.00              | \$0.00             | \$0.00                     |         | \$0.00   |
| .C1101C0330                | Preconstruction Services        |                  |                 |                    |                  | \$0.00         |                      |                  | \$0.00              | \$0.00              | \$0.00             | \$0.00                     |         | \$0.00   |
| .C1101C0340                | Special Inspections             |                  |                 |                    |                  | \$0.00         |                      |                  | \$0.00              | \$0.00              | \$0.00             | \$0.00                     |         | \$0.00   |
| .C1101C0400                | Engineering Fees                |                  |                 |                    |                  | \$0.00         |                      |                  | \$0.00              | \$0.00              | \$0.00             | \$0.00                     |         | \$0.00   |
| 4 .C2                      | Construction                    |                  |                 |                    |                  | \$0.00         |                      |                  | \$0.00              | \$0.00              | \$0.00             | \$0.00                     |         | \$0.00   |
| <ul> <li>.C21</li> </ul>   | General Construction            |                  |                 |                    |                  | \$0.00         |                      |                  | \$0.00              | \$0.00              | \$0.00             | \$0.00                     |         | \$0.00   |
| <ul> <li>.C2101</li> </ul> | General Contract                |                  |                 |                    |                  | \$0.00         |                      |                  | \$0.00              | \$0.00              | \$0.00             | \$0.00                     |         | \$0.00   |
| <ul> <li>.C2102</li> </ul> | Carpet Contract                 |                  |                 |                    |                  | \$0.00         |                      |                  | \$0.00              | \$0.00              | \$0.00             | \$0.00                     |         | \$0.00   |
| ▶ .C22                     | Mechanical Construction         |                  |                 |                    |                  | \$0.00         |                      |                  | \$0.00              | \$0.00              | \$0.00             | \$0.00                     |         | \$0.00   |
| ▶ .C23                     | Electrical Construction         |                  |                 |                    |                  | \$0.00         |                      |                  | \$0.00              | \$0.00              | \$0.00             | \$0.00                     |         | \$0.00   |
| <ul> <li>.C24</li> </ul>   | Other Construction              |                  |                 |                    |                  | \$0.00         |                      |                  | \$0.00              | \$0.00              | \$0.00             | \$0.00                     |         | \$0.00   |
| <ul> <li>.C25</li> </ul>   | Owner Provided Construction     |                  |                 |                    |                  | \$0.00         |                      |                  | \$0.00              | \$0.00              | \$0.00             | \$0.00                     |         | \$0.00   |
| ▶ .C3                      | FFE                             |                  |                 |                    |                  | \$0.00         |                      |                  | \$0.00              | \$0.00              | \$0.00             | \$0.00                     |         | \$0.00   |

Users can drill down into cost records directly from Work Breakdown.

### VIEWING THE WORK BREAKDOWN COMPONENTS

To navigate to, and view, the Work Breakdown account categories, follow the below steps:

- 1. Navigate to the location of the relevant project
- 2. Open the Work Breakdown application

| Apps Browse Tasks  | Messages Expenses Getting Started                  |                                                                          |
|--------------------|----------------------------------------------------|--------------------------------------------------------------------------|
| [                  | Visit the kStore to explore more than 50 project n | anagement apps that work the way you want them to work. Visit the kStore |
| Recent             | Cost Management                                    | Other                                                                    |
| S Expenses         | S Expenses                                         | දිදි Community                                                           |
| Getting Started    | Funding                                            | Contacts                                                                 |
| Domain Settings    | MA Master Agreement                                | File Manager                                                             |
| Configuration      | Work Breakdown                                     | O Getting Started                                                        |
| SM Site Management | Document Management                                | A Groups                                                                 |
| Administration     | Communications                                     | Mil Milestones                                                           |
| Company Profiles   | Daily Reports                                      | PD Project Directory                                                     |
| Configuration      | Field Observations                                 | Projects                                                                 |
| Dev Logs           | A Meetings                                         | RB Recycle Bin                                                           |
| Domain Settings    | Packaged Submittals                                |                                                                          |
| Installed Apps     | Punch Lists                                        |                                                                          |
| kCreator           | D RFIs                                             |                                                                          |
| Licenses           | Index Management                                   |                                                                          |
| PT Project Tasks   | SM Site Management                                 |                                                                          |
| Share Manager      |                                                    |                                                                          |
| Users              |                                                    |                                                                          |

- 3. The Work Breakdown view will display with all hierarchical codes rolled up under 'PROJECT' total
- 4. Click on the triangle to the left of the Total to drill down into the respective Work Breakdown codes

Notice that as the hierarchy unfolds, the summary line items above each section will display a roll up total of the lines underneath it

| View: All                  | View: All                        |                  |                 |                    |                  |                       |                      |                  |                     |                     |
|----------------------------|----------------------------------|------------------|-----------------|--------------------|------------------|-----------------------|----------------------|------------------|---------------------|---------------------|
|                            | GENERAL                          | BUDGET           |                 |                    |                  |                       | COMMITMENTS          |                  |                     |                     |
| Code                       | Description                      | Estimated Budget | Approved Budget | Budget Adjustments | Approved Changes | Current Budget        | Original Commitments | Approved Changes | Current Commitments | Pending Commitments |
| <b>4</b> .                 | PROJECT TOTAL                    |                  |                 |                    |                  | \$0.00                | \$1,943,500.00       |                  | \$1,943,500.00      | \$0.00              |
| ▲ .C                       | CAPITAL                          |                  |                 |                    |                  | \$0.00                | \$1,778,500.00       |                  | \$1,778,500.00      | \$0.00              |
| ▶ .C1                      | Professional Fees                |                  |                 |                    |                  | \$0.00                |                      |                  | \$0.00              | \$0.00              |
| ▲ .C2                      | Construction                     |                  |                 |                    |                  | \$0.00                | \$1,575,000.00       | _                | \$1,575,000.00      | \$0.00              |
| .C21                       | General Construction             |                  |                 |                    |                  | \$0.00                | \$1,575,000.00       |                  | \$1,575,000.00      | \$0.00              |
| <ul> <li>.C2101</li> </ul> | General Contract                 |                  |                 |                    |                  | \$0.00                | \$1,575,000.00       |                  | \$1,575,000.00      | \$0.00              |
| .C2101C2010                | General Construction             |                  |                 |                    |                  | \$0. <mark>0</mark> 0 | \$1,500,000.00       |                  | \$1,500,000.00      | \$0.00              |
| .C2101C201F                | GC Fee (OH&P, Ins)               |                  |                 |                    |                  | \$0. <mark>0</mark> 0 | \$75,000.00          |                  | \$75,000.00         | \$0.00              |
| .C2101C201T                | GC Sales Tax                     |                  |                 |                    |                  | \$0.00                |                      | -                | \$0.00              | \$0.00              |
| .C2101C2030                | GC Concrete and Masonry          |                  |                 |                    |                  | \$0.00                |                      |                  | \$0.00              | \$0.00              |
| .C2101C2050                | GC Metals                        |                  |                 |                    |                  | \$0.00                |                      |                  | \$0.00              | \$0.00              |
| .C2101C2070                | GC Thermal & Moisture Protection |                  |                 |                    |                  | \$0.00                |                      |                  | \$0.00              | \$0.00              |
| .C2101C2080                | GC Doors & Openings              |                  |                 |                    |                  | \$0.00                |                      |                  | \$0.00              | \$0.00              |
| .C2101C2200                | Fire Alarm                       |                  |                 |                    |                  | \$0.00                |                      |                  | \$0.00              | \$0.00              |

5. Line items in certain columns will have blue hyperlinks on the dollar amounts (see above). These links will show only where transactions were made at the lowest level (deepest) account category in the hierarchy. All other levels are Summary line items and will not have hyperlinks

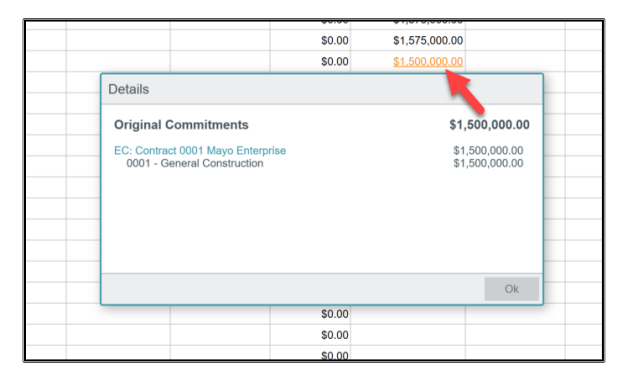

Links can be clicked to display the line item transactions that make up the total value of the dollars in that column. The values are derived from Cost Management applications. Users will **not** enter information into Work Breakdown; these numbers are being pulled based upon status and value of specific cost records in other applications.

When the display appears detailing which records constitute the total value of the hyperlink, you may click on the blue hyperlink in the display window to navigate directly to that cost record. In the screen shot above, clicking 'EC: Contract 0001 Mayo Enterprise' will navigate directly into the Expense Contracts application and open record 0001.

#### UNDERSTANDING THE CALCULATION OF WORK BREAKDOWN COLUMNS

The Work Breakdown application columns are populated with information from a variety of Funding and Expense applications. Please see below the application records and respective status of documents that are pulled to populate the Work Breakdown Application.

Typical Screen Shot:

| View All ·              |                         |                                                                     |                     |                                       |                       |                     |                           |                      |                     |                       |                                       |                       |                |
|-------------------------|-------------------------|---------------------------------------------------------------------|---------------------|---------------------------------------|-----------------------|---------------------|---------------------------|----------------------|---------------------|-----------------------|---------------------------------------|-----------------------|----------------|
|                         | GENERAL                 | OUDGET                                                              | c                   | CAMATMENTS                            | -                     |                     |                           |                      |                     |                       |                                       |                       |                |
| Code                    | Description             | Estimated Budget Approved Budget Budget Adjustments Approved Change | es Current Budget C | iriginal Commitments Approved Changer | Current Commitments P | Pending Commitments | Projected Exposure Potent | ial Committed Amount | Balance to Commit I | Sudgeted to Exposed 1 | Submitted Withheld Approved Actual Sp | pent Balance To Pay % | Complete By \$ |
|                         | PROJECT TOTAL           |                                                                     | \$0.00              | \$1,843,500.00                        | \$1,943,500.00        | \$0.00              | \$0.00                    | \$1,943,500.00       | \$(1,943,500.00)    | \$(1,943,500.00)      |                                       | \$1,943,500.00        | 0%             |
| + .c                    | CAPITAL.                |                                                                     | \$0.00              | \$1,778,500.00                        | \$1,778,500.00        | \$0.00              | \$0.00                    | \$1,778,500.00       | \$(1,778,500.00)    | \$(1,778,500.00)      |                                       | \$1,778,500.00        | 0%             |
| + .Ct                   | Professional Fees       |                                                                     | \$0.00              |                                       | \$2.00                | \$2.00              | \$0.00                    | \$0.00               | \$0.00              | \$0.00                |                                       | \$0.00                |                |
| <ul> <li>.C2</li> </ul> | Construction            |                                                                     | \$0.00              | \$1,575,000.00                        | \$1,575,000.00        | \$0.00              | \$0.00                    | \$1,575,000.00       | \$(1,575,000.00)    | \$(1,575,000.00)      |                                       | \$1.575,000.00        | 0 %            |
| + /CH                   | General Construction    |                                                                     | \$0.00              | \$1,575,000.00                        | \$1,575,000.00        | \$0.00              | \$0.00                    | \$1,575,000.00       | \$(1,575,000.00)    | \$(1,575,000.00)      |                                       | \$1,575,000.00        | 0%             |
| + .C2101                | General Contract        |                                                                     | \$0.00              | \$1,575,000.00                        | \$1,575,000.00        | \$0.00              | \$0.00                    | \$1,575,000.00       | \$(1,575,000.00)    | \$(1,575,000.00)      |                                       | \$1,575,000.00        | 0%             |
| .0210102010             | General Construction    |                                                                     | \$0.00              | \$1,500,000.00                        | \$1,500,000.00        | \$0.00              | \$0.00                    | \$1,500,000.00       | \$(1,500,000.00)    | \$(1.500,000.00)      |                                       | \$1,500,000.00        | 0 %            |
| C2101C201               | GC Fee (OH&P, Ins)      |                                                                     | \$0.00              | \$75,000.00                           | \$75,000.00           | \$0.00              | \$0.00                    | \$75,000.00          | \$(75,000.00)       | \$(75,000.00)         |                                       | \$75,000.00           | 0%             |
| C2101C2017              | GC Sales Tax            |                                                                     | \$0.00              |                                       | \$0.00                | \$0.00              | \$0.00                    | \$0.00               | \$0.00              | \$0.00                |                                       | \$0.00                |                |
| C2101C203               | GC Concrete and Masonry |                                                                     | \$0.00              |                                       | \$0.00                | \$0.00              | \$0.00                    | \$0.00               | \$0.00              | \$0.00                |                                       | \$0.00                |                |
| C2101C209               | GC Metals               |                                                                     | \$0.00              |                                       | \$0.00                | \$0.00              | \$0.00                    | \$0.00               | \$0.00              | \$0.00                |                                       | \$0.00                |                |

Budget Section:

| Column Header      | Application Referenced or | Status of line item in original |
|--------------------|---------------------------|---------------------------------|
|                    | Calculation               | Cost Management Application     |
| Estimated Budget   | Budget                    | Estimated                       |
| Approved Budget    | Budget                    | Approved                        |
| Budget Adjustments | Budget Adjustment         | Approved                        |
| Approved Changes   | Budget Change             | Approved                        |
| Current Budget     | Approved Budget + Budget  |                                 |
|                    | Changes                   |                                 |
|                    | Changes                   |                                 |

Commitments Section:

| Column Header        | Application Referenced or   | Status of line item in original |  |  |  |
|----------------------|-----------------------------|---------------------------------|--|--|--|
|                      | Calculation                 | Cost Management Application     |  |  |  |
| Original Commitments | Contracts, Purchase Orders  | Approved                        |  |  |  |
| Approved Changes     | Change Orders               | Approved                        |  |  |  |
| Current Commitments  | Original Commitments +      |                                 |  |  |  |
|                      | Approved Changes            |                                 |  |  |  |
| Pending Commitments  | Contracts, Change Requests, | Contracts – Submitted (for      |  |  |  |

|                            | Change Orders, Change Events | review)                                                      |
|----------------------------|------------------------------|--------------------------------------------------------------|
|                            |                              | Change Requests – Submitted,<br>Approved (not yet processed) |
|                            |                              | change Orders – Submitted (for review)                       |
|                            |                              | Change Events - Incorporated                                 |
| Projected Exposure         | Contracts, Change Requests,  | Contracts – Projected                                        |
|                            | Change Orders, Change Events | Change Requests – Projected                                  |
|                            |                              | Change Orders – Projected                                    |
|                            |                              | Change Events – Initiated,                                   |
|                            |                              | Distributed, Partial Response,                               |
|                            |                              | Complete Response, Evaluating                                |
| Potential Committed Amount | Current Commitments +        |                                                              |
|                            | Pending Commitments +        |                                                              |
|                            | Projected Exposure           |                                                              |
| Balance to Commit          | Current Budget – (Current    |                                                              |
|                            | Commitments + Pending        |                                                              |
|                            | Commitments)                 |                                                              |
| Budgeted to Exposed        | Current Budget – Potential   |                                                              |
|                            | Committed Amount             |                                                              |

## Payable Section:

| Column Header | Document Type or Calculation | Status                                                 |
|---------------|------------------------------|--------------------------------------------------------|
| Submitted     | Pay Request                  | Submitted (by<br>Contractor/Vendor for Mayo<br>review) |
| Withheld      | Pay Request                  | This is the retainage from Pay requests                |
| Approved      | Pay Requests                 | Billed (approved in Kahua and sent to Lawson)          |

| Actual Spent   | Invoices              | Paid (received from Lawson) |
|----------------|-----------------------|-----------------------------|
| Balance to Pay | Current Commitments – |                             |
|                | Approved Payables     |                             |
|                |                       |                             |

#### Trending Section:

| Column Header    | Document Type or Calculation                                        | Status |
|------------------|---------------------------------------------------------------------|--------|
| % Complete by \$ | (Approved Payables + Withheld<br>Payables) / Current<br>Commitments |        |